## New Client – Single User Internet Banking Registration Registration/Sign in guide

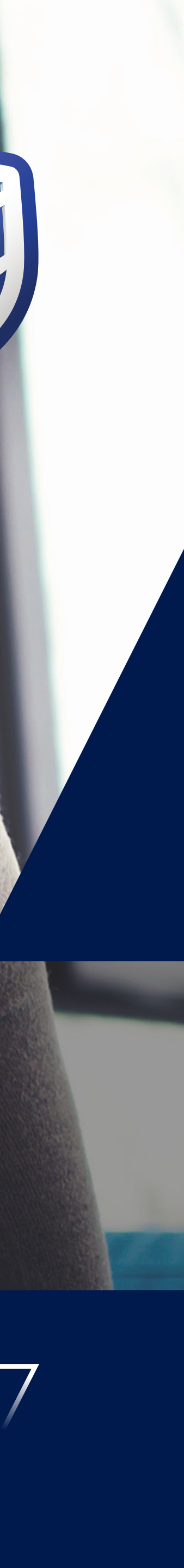

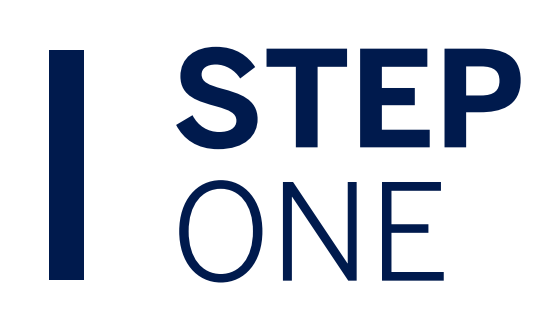

Click on "I don't use the banking app. Create these sign-in details".

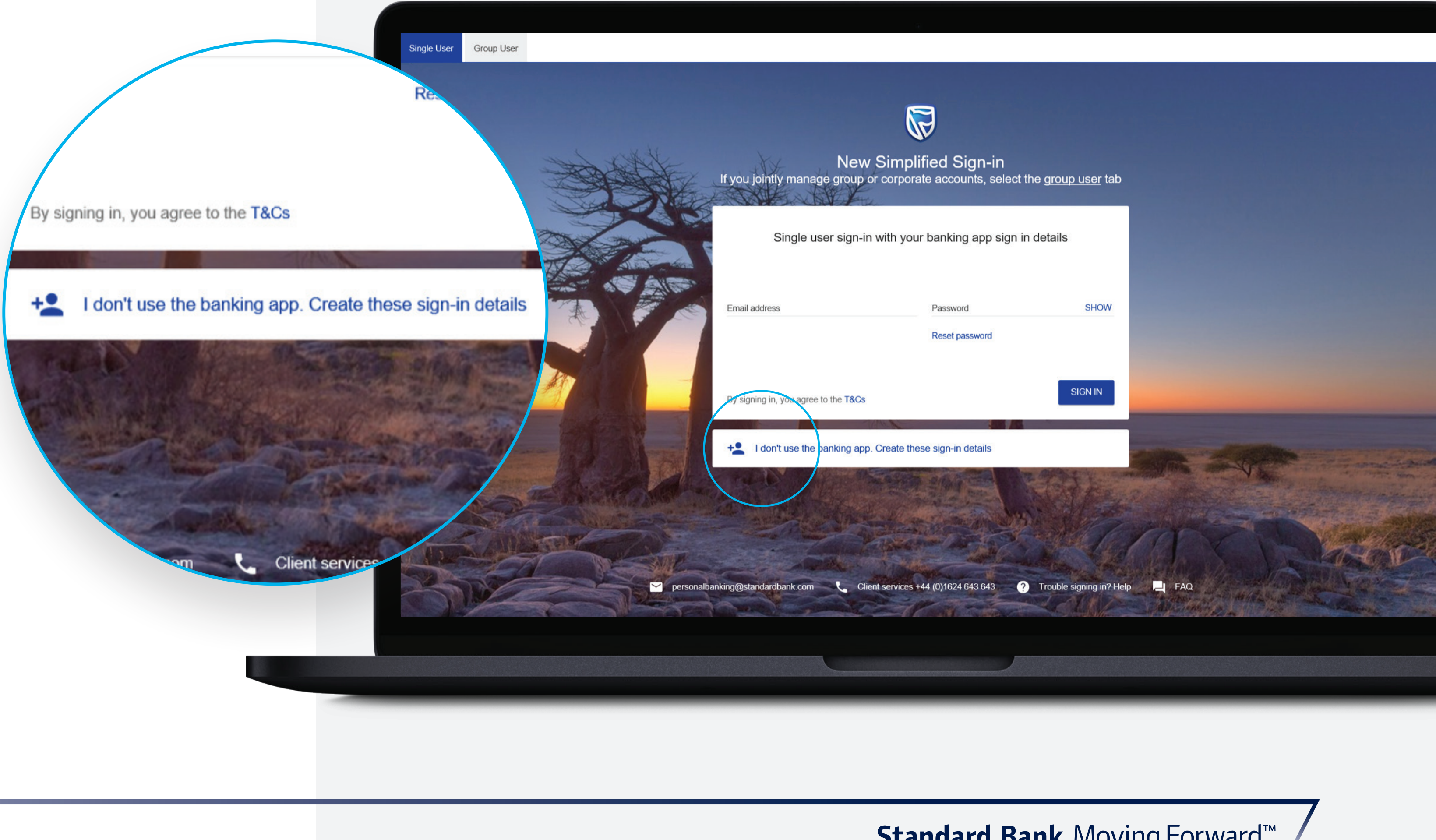

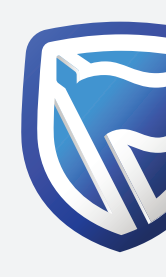

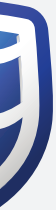

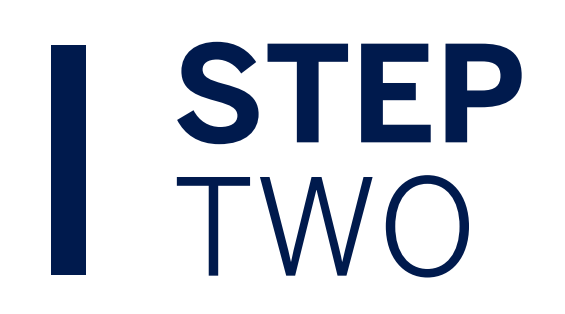

Enter email address and Password combination the user wants to register with and will use to sign in with in the future.

| Email address<br>myemailaddress@example.com | Password |      | SHOW     |
|---------------------------------------------|----------|------|----------|
| By signing in you agree to the T&Cs         |          | BACK | REGISTER |

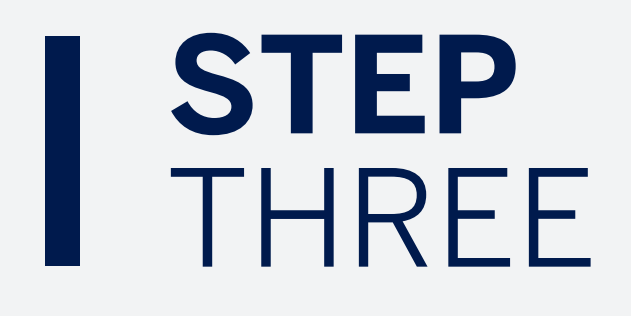

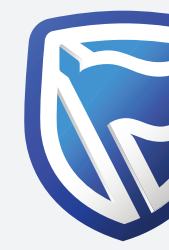

A One-Time-PIN will be sent to the email address used to register. Enter this 5 digit PIN code and click SUBMIT.

|    | A verification     | n code has be  | en sent to    |        |        |
|----|--------------------|----------------|---------------|--------|--------|
|    | p***.e***          | *@s******      | *****.C**     |        |        |
|    |                    |                |               |        |        |
|    | _                  |                |               |        |        |
| Yo | ur Verification co | de will be val | id for 15 mir | nutes. |        |
|    |                    |                |               | DECEMB |        |
|    |                    |                |               | RESEND | SOBWIT |
|    |                    |                |               |        |        |

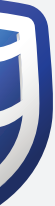

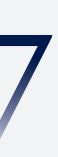

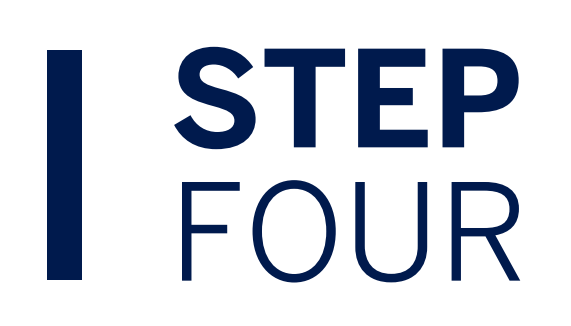

New sign in details have been created. Now the user needs to register for Internet Banking, to create an Internet Client Number (ICN). To submit the request for an ICN, press on the "Register here" option available on the bottom of the screen and follow the process.

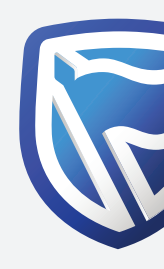

| =                           |                                                                                                    | 💬 Secure message | 8 Baruthi | SIGN O |
|-----------------------------|----------------------------------------------------------------------------------------------------|------------------|-----------|--------|
| 🝙 International Dashboard 🖂 |                                                                                                    |                  |           |        |
|                             |                                                                                                    |                  |           |        |
|                             |                                                                                                    |                  |           |        |
|                             | Link your International Online banking accounts                                                                                                    |                  |           |        |
|                             | To link your existing accounts you will need your Internet Client Number, memorable date & pa<br>Once linked you'll have a full view of your accounts on one dashboard | ssword.          |           |        |
|                             |                                                                                                    |                  |           |        |
|                             |                                                                                                    |                  |           |        |
|                             | Internet Client Number (ICN)                                                                                                    |                  |           |        |
|                             | 8 digit number starting with '5'                                                                                                    |                  |           |        |
|                             |                                                                                                    |                  |           |        |
|                             | Day <ul> <li>Month</li> <li>Year</li> </ul>                                                                                                    |                  |           |        |
|                             |                                                                                                    |                  |           |        |
|                             |                                                                                                    |                  |           |        |
|                             | Original internet banking password                                                                                                    |                  |           |        |
|                             | FORGOTTEN MEMORABLE DATE OR PASSWORD                                                                                                    |                  |           |        |
|                             |                                                                                                    |                  |           |        |
|                             | International dashboard                                                                                                    |                  |           |        |
|                             |                                                                                                    |                  |           |        |
|                             | LINK ACCOUNTS                                                                                                    |                  |           |        |
|                             |                                                                                                    |                  |           |        |
|                             | Never registered for International Online Banking? Register here                                                                                                    |                  |           |        |
|                             | Forgotten Internet Client Number? Call +44 (0) 1624 643643                                                                                                    |                  |           |        |
|                             |                                                                                                    |                  |           |        |
|                             |                                                                                                    |                  |           |        |
|                             |                                                                                                    |                  |           |        |
|                             |                                                                                                    |                  |           |        |

**Standard Bank** Moving Forward<sup>™</sup>

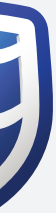

#### ]

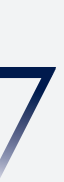

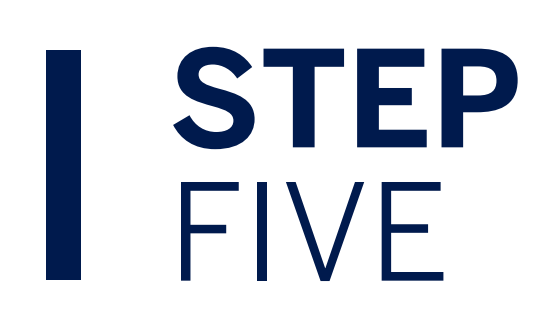

Sign in using the email and password combination they created in the new site.

# !

Next steps are **after the user has received their registration confirmation** email and ICN.

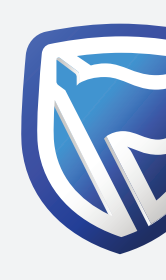

|          | Ne<br>If you jointly manage grou   | ew Simplified Sign-in                 | he <u>group user</u> tab |     |
|----------|------------------------------------|---------------------------------------|--------------------------|-----|
|          | Single user sigr                   | n-in with your banking app sign ir    | details                  |     |
|          | Email address                      | Password                              | SHOW                     |     |
|          | By signing in, you agree to the T& | Reset password                        | SIGN IN                  |     |
|          | + I don't use the banking a        | app. Create these sign-in details     |                          |     |
| Personal | banking@standardbank.com           | Client services +44 (0)1624 643 643 ? | Trouble signing in? Help | FAQ |

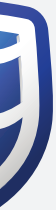

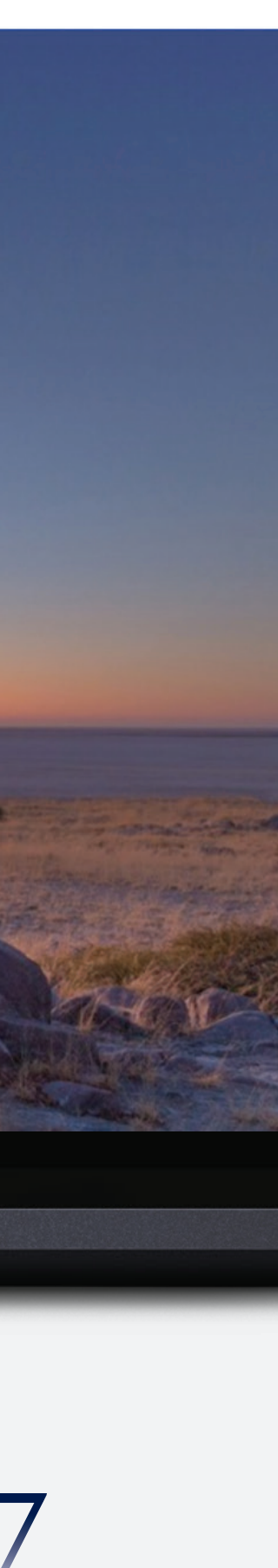

### **STEP** SIX

New sign in details have been created. Now the user needs to link their account(s) using the internet banking credentials. Insert your Internet Client Number, memorable date and ICN internet banking password. If the user has forgotten their memorable date or password they should click on "Forgotten Memorable Date and Password" which will direct the user to the Internet Client Number memorable date and password reset flow. The user will have the option to name the dashboard and click on "Link accounts" to finalize the process.

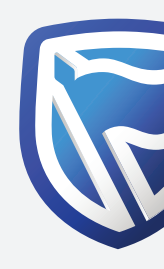

| =                           |                                                                                                    | 💬 Secure message | 8 Baruthi | SIGN O |
|-----------------------------|----------------------------------------------------------------------------------------------------|------------------|-----------|--------|
| 🝙 International Dashboard 🖂 |                                                                                                    |                  |           |        |
|                             |                                                                                                    |                  |           |        |
|                             |                                                                                                    |                  |           |        |
|                             | Link your International Online banking accounts                                                                                                    |                  |           |        |
|                             | To link your existing accounts you will need your Internet Client Number, memorable date & pa<br>Once linked you'll have a full view of your accounts on one dashboard | ssword.          |           |        |
|                             |                                                                                                    |                  |           |        |
|                             |                                                                                                    |                  |           |        |
|                             | Internet Client Number (ICN)                                                                                                    |                  |           |        |
|                             | 8 digit number starting with '5'                                                                                                    |                  |           |        |
|                             |                                                                                                    |                  |           |        |
|                             | Day <ul> <li>Month</li> <li>Year</li> </ul>                                                                                                    |                  |           |        |
|                             |                                                                                                    |                  |           |        |
|                             |                                                                                                    |                  |           |        |
|                             | Original internet banking password                                                                                                    |                  |           |        |
|                             | FORGOTTEN MEMORABLE DATE OR PASSWORD                                                                                                    |                  |           |        |
|                             |                                                                                                    |                  |           |        |
|                             | International dashboard                                                                                                    |                  |           |        |
|                             |                                                                                                    |                  |           |        |
|                             | LINK ACCOUNTS                                                                                                    |                  |           |        |
|                             |                                                                                                    |                  |           |        |
|                             | Never registered for International Online Banking? Register here                                                                                                    |                  |           |        |
|                             | Forgotten Internet Client Number? Call +44 (0) 1624 643643                                                                                                    |                  |           |        |
|                             |                                                                                                    |                  |           |        |
|                             |                                                                                                    |                  |           |        |
|                             |                                                                                                    |                  |           |        |
|                             |                                                                                                    |                  |           |        |

**Standard Bank** Moving Forward<sup>™</sup> /

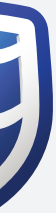

#### ]

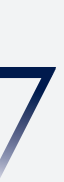

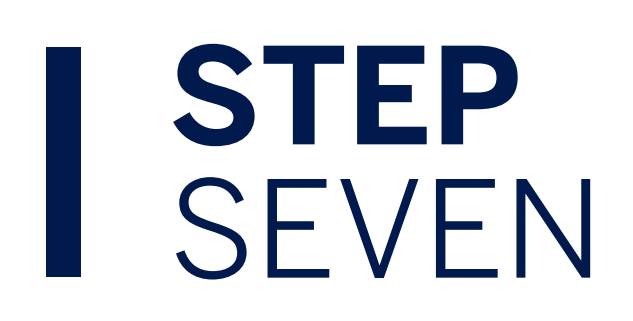

Accounts are now displayed. To link another Internet Client Number, click "Add accounts" under the Menu tab and repeat the process from step 6.

- Click on the account tile to display account transactions.
- Hover the mouse cursor over the account holder name and select the pen icon when it appears.

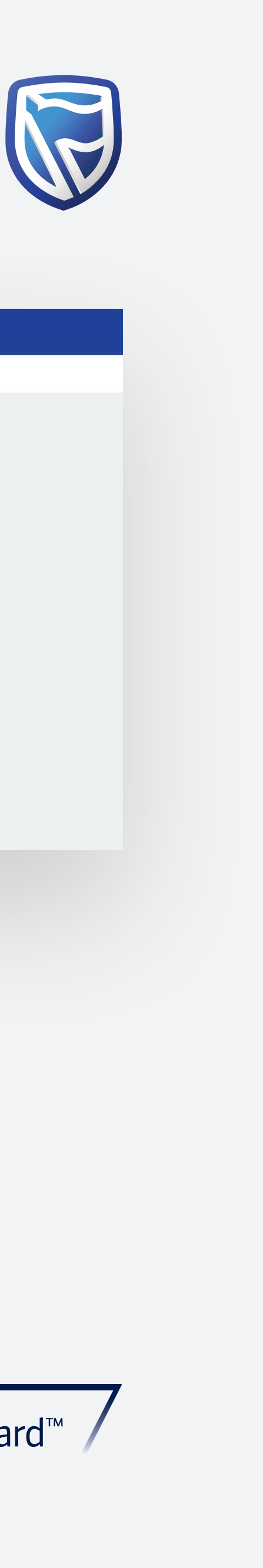

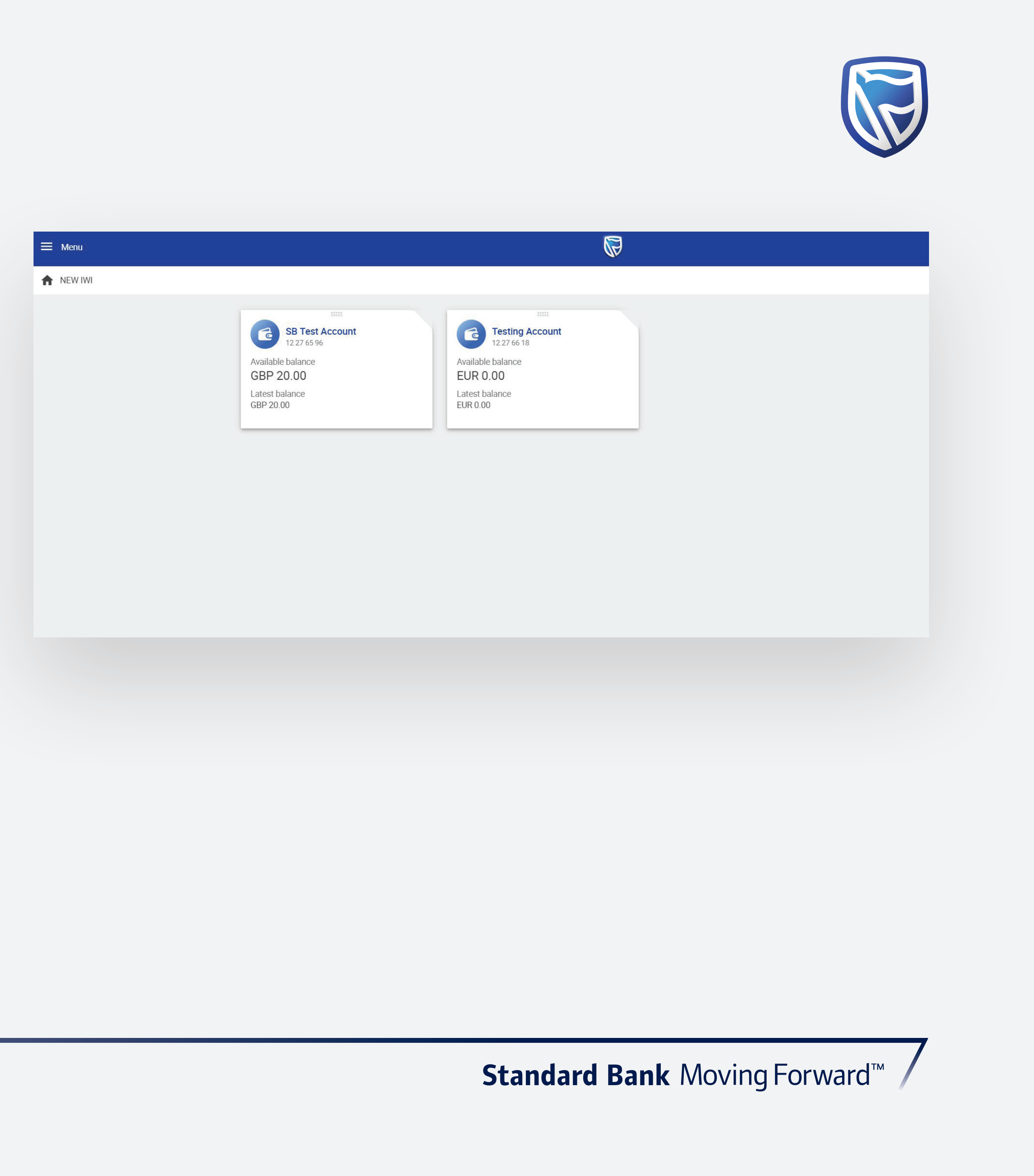

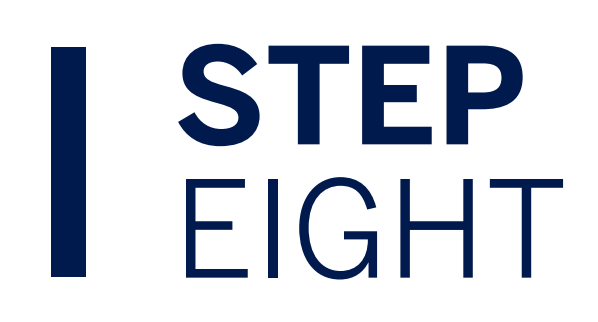

All future sign-ins use their email and password combination.

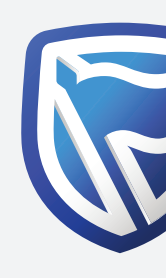

|                                                                                                    | N<br>If you jointly manage gro    | lew Simplified Sign-in<br>oup or corporate accounts, select t | he g <u>roup user</u> tab |        |
|----------------------------------------------------------------------------------------------------|-----------------------------------|---------------------------------------------------------------|---------------------------|--------|
|                                                                                                    | Single user sig                   | gn-in with your banking app sign ir                           | ı details                 |        |
|                                                                                                    | Email address                     | Password                                                      | SHOW                      |        |
|                                                                                                    |                                   | Reset password                                                |                           |        |
| AND AND AND AND AND AND AND AND AND AND                                                                                                    | By signing in, you agree to the T | F&Cs                                                          | SIGN IN                   |        |
|                                                                                                    | +2 I don't use the banking        | g app. Create these sign-in details                           |                           |        |
| Contract 100                                                                                                    | A STATE AL                        |                                                               | Jos he a                  |        |
|                                                                                                    | and the second                    |                                                               | 1 AM                      | part a |
| De la competition de la competition de la competitiva de la competition de la competition de la compet | MP Lind                           |                                                               |                           | AL LAR |
|                                                                                                    | personalbanking@standardbank.com  | Client services +44 (0)1624 643 643 ?                         | Trouble signing in? Help  | FAQ    |
|                                                                                                    | Personalbanking@standardbank.com  | Client services +44 (0)1624 643 643                           | Trouble signing in? Help  | FAQ    |

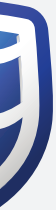

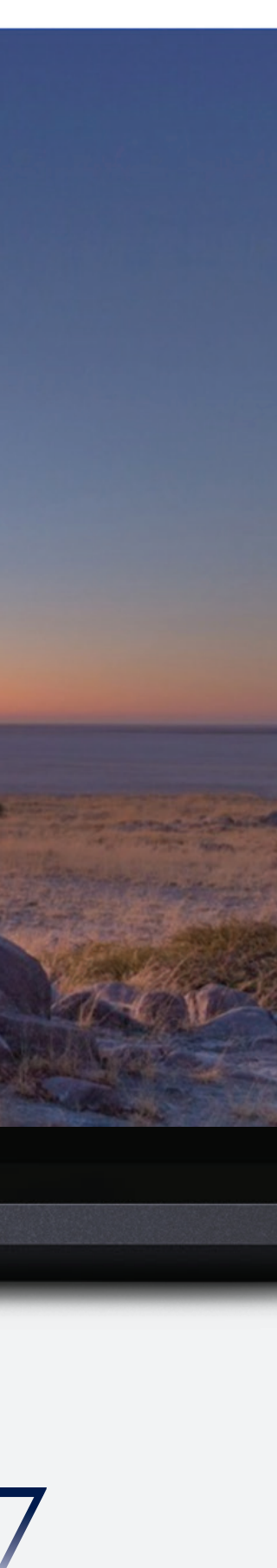

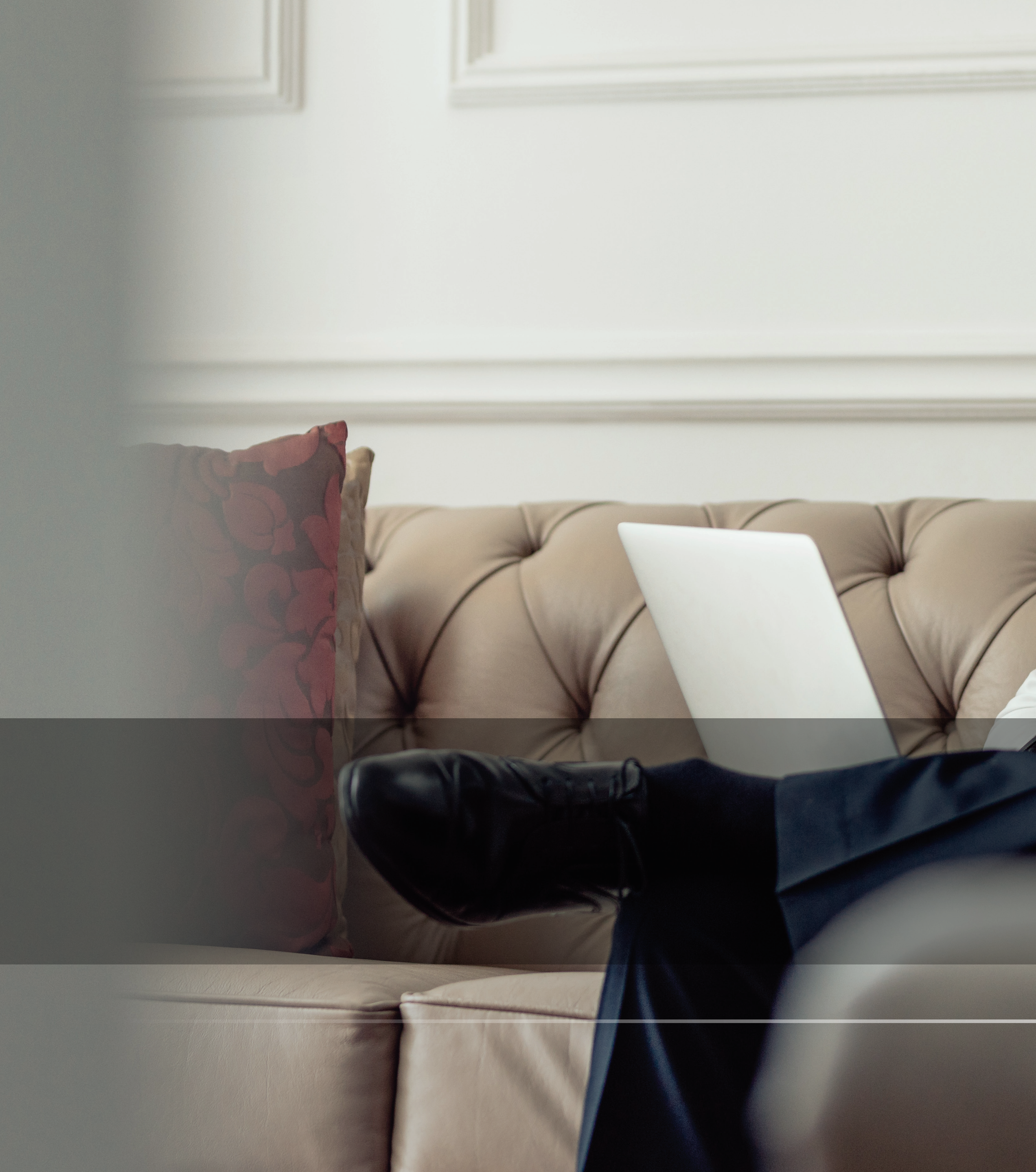

# THANK YOU

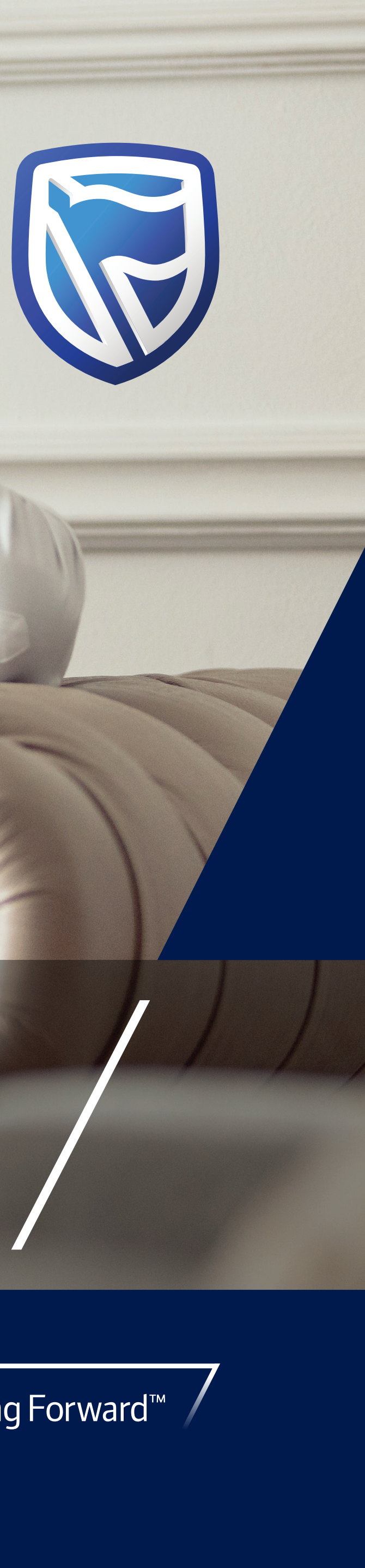